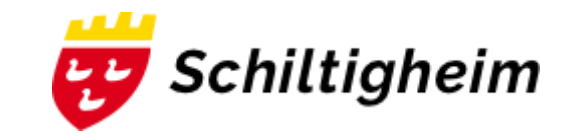

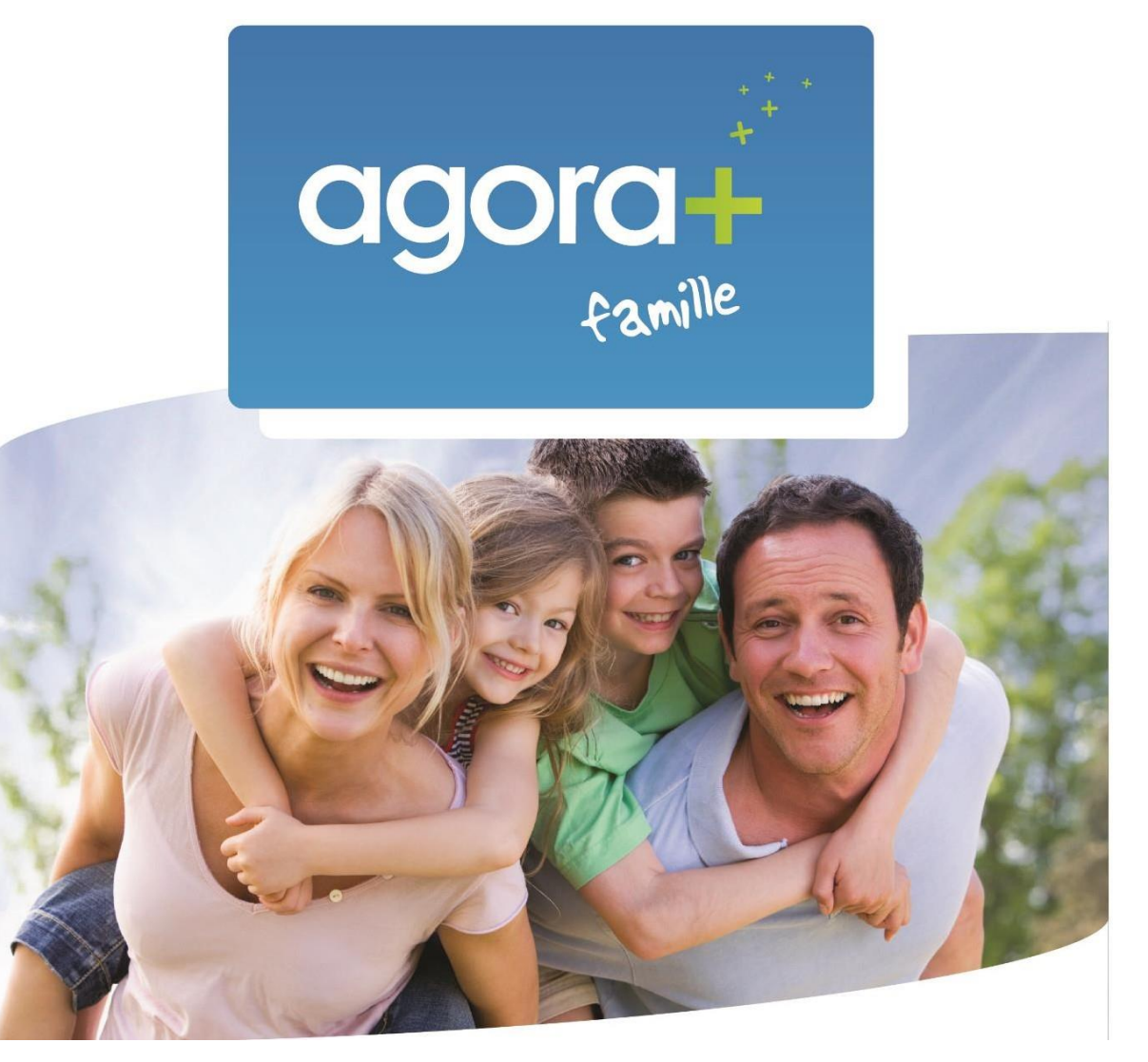

## Manuel d'utilisation du portail famille

## Présentation générale du portail

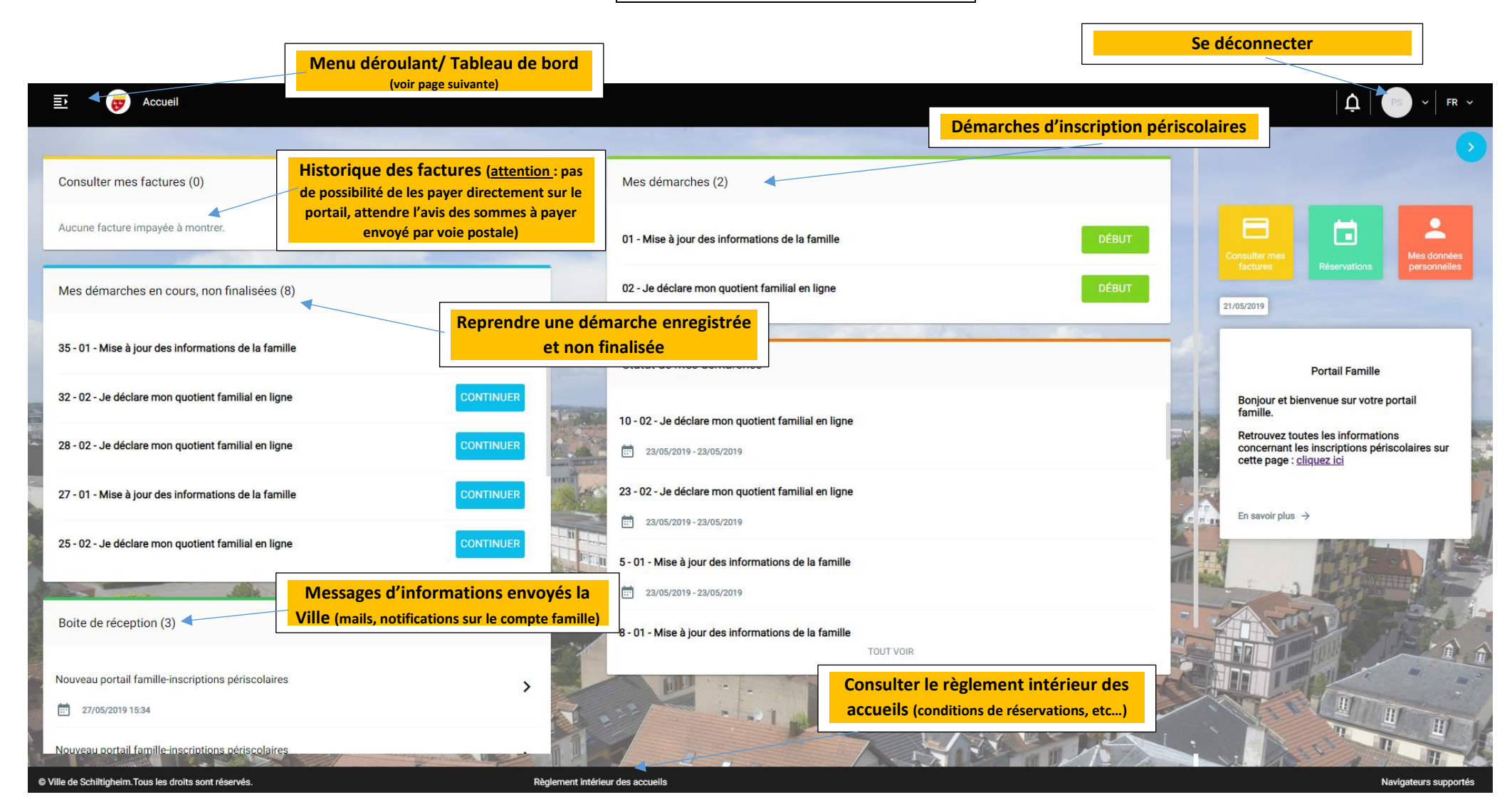

Contenu du menu déroulant en-haut à gauche

Ville de Schiltigheim

Enfant-Deux SCHILICK

Enfant-Un SCHILICK

Mon profil

Mes factures

Mes tarifs

Mon Attestation Fiscal

Mon espace

MA FAMILLE

 $\odot$ 

 $\odot$ 

2

€

SERVICES

=•

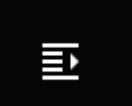

Revenir à la page d'accueil du tableau de bord

Résumé des informations de chaque enfant du foyer (si changement, refaire la démarche 01 « Mise à jour des informations famille)

- Résumé des informations personnelles : possibilité de modifier l'adresse mail / mot de passe / numéros de téléphone
- Consultation des factures émises
- Consultation des tarifs appliqués (attention à bien faire la démarche 02 « Je déclare mon quotient familial en ligne » pour avoir les tarifs adaptés aux revenus du foyer)
- Obtenir une attestation fiscale pour déclarer des frais de garde à l'employeur

## Faire les démarches d'inscription aux accueils périscolaires

L'inscription aux activités périscolaires se fait en deux temps :

- 1) **<u>Démarche 1</u>** : « Mise à jour des informations familles » (Coordonnées de la famille, régime alimentaire, vaccination)
- 01 Mise à jour des informations de la famille
- 2) <u>Démarche 2 (pour les familles pouvant justifier d'un Quotient Familial de la CAF)</u>: « Je déclare mon quotient familial en ligne ». Les familles qui ne perçoivent pas la CAF le signalent dans cette démarche en choisissant la deuxième option (le tarif maximum T5 leur sera appliqué pour tous les accueils fréquentés).

| 02 - Je déclare mon quotient familial en ligne       |                   | DÉBUT                                                                          |         |                                                                                                    |
|------------------------------------------------------|-------------------|--------------------------------------------------------------------------------|---------|----------------------------------------------------------------------------------------------------|
| 🗈 🦁 Accueil                                          |                   |                                                                                |         | │ ⚠️ │ PS → │ FR →                                                                                                    |
|                                                      |                   |                                                                                |         | •                                                                                                    |
| Consulter mes factures (0)                           |                   | Mes démarches (2)                                                              |         |                                                                                                    |
| Aucune facture impayée à montrer.                    |                   | 01 - Mise à jour des informations de la famille                                |         |                                                                                                    |
| Mes démarches en cours, non finalisées (8)           |                   | 02 - Je déclare mon quotient familial en ligne                                 |         | Consulter mes<br>factures Réservations Personnelles<br>21/05/2019                                                          |
| 35 - 01 - Mise à jour des informations de la famille | CONTINUER         |                                                                                |         |                                                                                                    |
| 32 - 02 - Je déclare mon quotient familial en ligne  | CONTINUER         | Statut de mes démarches                                                        |         | Portail Famille<br>Bonjour et bienvenue sur votre portail                                                                  |
| 28 - 02 - Je déclare mon quotient familial en ligne  | CONTINUER         | 10 - 02 - Je déclare mon quotient familial en ligne<br>23/05/2019 - 23/05/2019 |         | famille.<br>Retrouvez toutes les informations<br>concernant les inscriptions périscolaires sur<br>catte none : oliumez ini |
| 27 - 01 - Mise à jour des informations de la famille | CONTINUER         | 23 - 02 - Je déclare mon quotient familial en ligne                            |         | cette page . <u>Unquez to</u>                                                                                              |
| 25 - 02 - Je déclare mon quotient familial en ligne  | CONTINUER         | 23/05/2019 - 23/05/2019                                                        |         | En savoir plus ->                                                                                                    |
| All All All All All All All All All All              |                   | 23/05/2019 - 23/05/2019                                                        | THE set |                                                                                                    |
| Boite de réception (3)                               | -                 | 8 - 01 - Mise à jour des informations de la famille                            |         |                                                                                                    |
| Nouveau portail famille-inscriptions périscolaires   | >                 | TOUT VOIR                                                                      |         |                                                                                                    |
| Nouveau portail famille-inscriptions périscolaires   | The second second |                                                                                |         |                                                                                                    |

## Accéder aux calendriers de réservations des activités

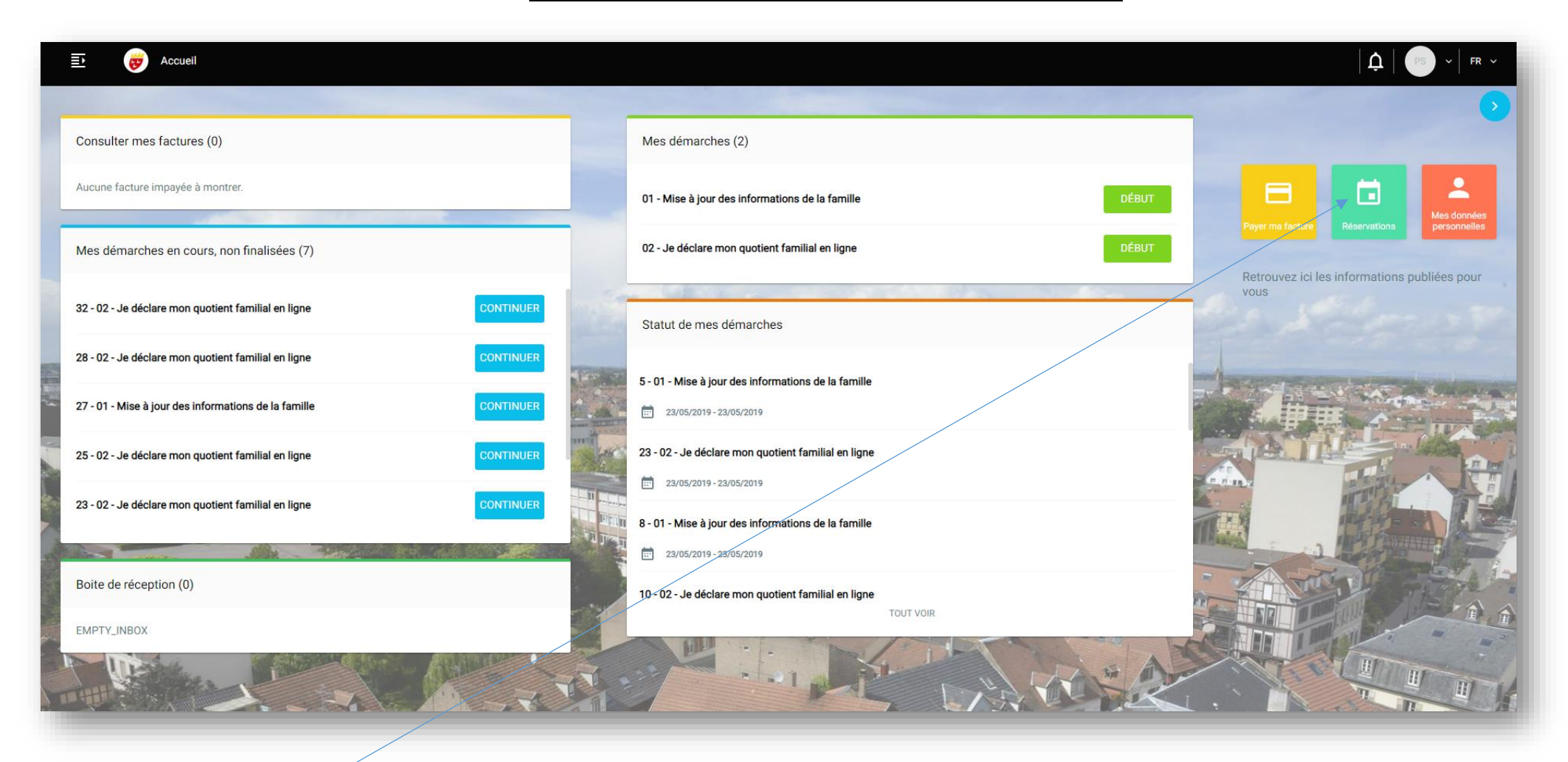

Tout de suite après avoir fait les deux démarches (aucun mail de confirmation ne sera envoyé par la ville), les parents peuvent aller sur les calendriers d'activités périscolaires, en

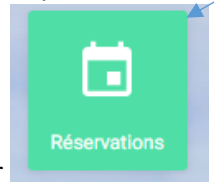

cliquant sur

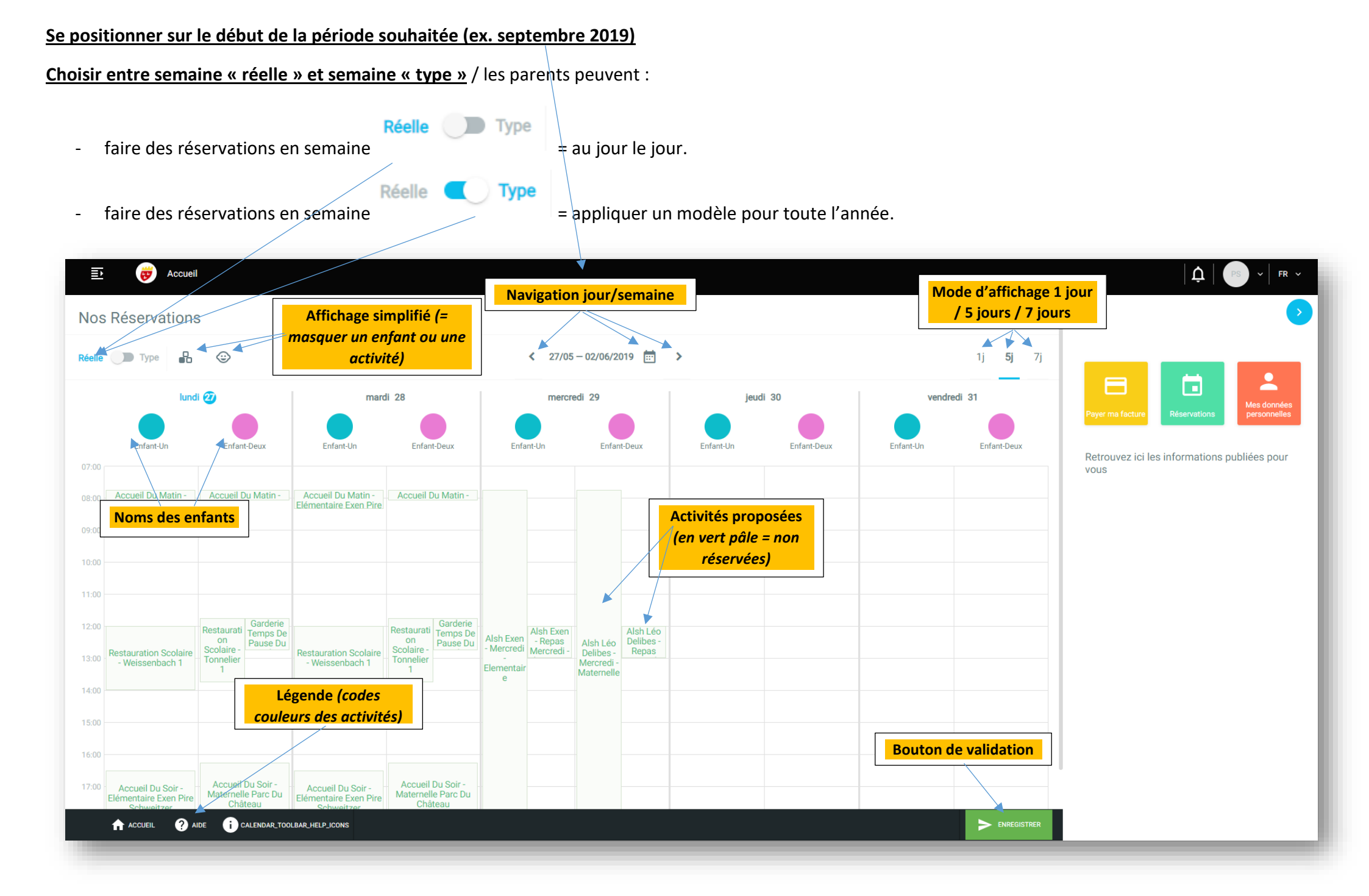

Après avoir fait les réservations en cliquant sur les cases (qui passent du vert au jaune), ne pas oublier que cliquer sur

Un récapitulatif des réservations apparaît. Les réservations sont enregistrées. Selon les délais de réservations/annulations du règlement intérieur, il est possible de revenir sur son choix.

| es montant                  | ts indiqués tiennent compte des majoratio         | ns éventuelles.      |            |        |
|-----------------------------|---------------------------------------------------|----------------------|------------|--------|
| Statut                      | Activité :                                        | Personne :           | Date :     | Prix : |
| <ul> <li>RÉSERVÉ</li> </ul> |                                                   |                      |            |        |
|                             | Restauration Scolaire - Weissenbach 1             | SCHILICK Enfant-Un   | 20/06/2019 | 7,00 € |
|                             | Restauration Scolaire - Tonnelier 1               | SCHILICK Enfant-Deux | 20/06/2019 | 7,00€  |
|                             | Restauration Scolaire - Tonnelier 1               | SCHILICK Enfant-Deux | 21/06/2019 | 7,00 € |
|                             | Garderie Temps De Pause Du Midi - Maternelle Parc | SCHILICK Enfant-Deux | 21/06/2019 | 0,48 € |

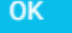

en bas du calendrier à droite.

ENREGISTRER